## FINESTRA DI NAVIGAZIONE IN INCOGNITO

Se hai problemi di collegamento alla casella di posta Gmail, a Drive, a Classroom o a Meet perchè il tuo account privato "interferisce" con quello istituzionale, apri una finestra di navigazione in incognito nel browser Chrome ed effettua il login da lì.

Per aprire una finestra di navigazione in incognito segui le indicazioni sottostanti.

1) Apri Chrome ti troverai in una schermata simile a questa.

| G Google × +              |                                     | - 0 ×                     |
|---------------------------|-------------------------------------|---------------------------|
| ← → C 🗎 google.com/?hl=it |                                     | 🖈 🔠 🖬 🖬 📾 😫               |
| 🛄 App M Gmail             |                                     | 📃 Altri Preferiti         |
| Chi siamo Google Store    |                                     | Gmail Immagini III Accedi |
|                           | Google                              |                           |
|                           | م                                   | Ų                         |
|                           | Cerca con Google Mi sento fortunato |                           |
|                           |                                     |                           |
|                           |                                     |                           |
|                           |                                     |                           |
| Raka                      |                                     |                           |

2) Clicca su tre pallini in alto a destra.

| G Google × +           |                                     | - 0 ×                   |
|------------------------|-------------------------------------|-------------------------|
| ← → C                  |                                     | 🖈 🔠 🖬 📾 🛤 😝             |
| App M Gmail            |                                     | 📃 Altri Berly t         |
| Chi siamo Google Store |                                     | Gmail Immagini 👯 Accord |
|                        | Google                              |                         |
|                        | ٩                                   | Ų                       |
|                        | Cerca con Google Mi sento fortunato |                         |
|                        |                                     |                         |
| Italia                 |                                     |                         |
|                        |                                     |                         |

3) Scorri il menu e clicca alla voce "Nuova finestra di navigazione in incognito".

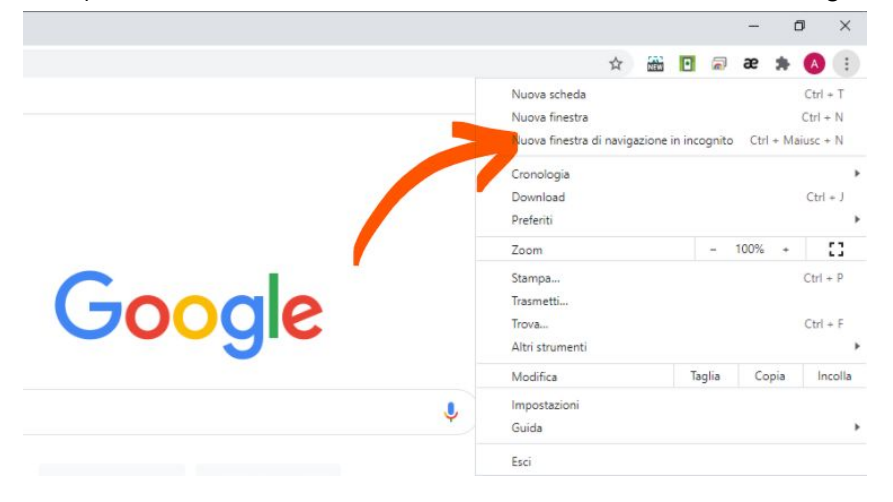

4) La schermata successiva avrà lo sfondo scuro e la classica icona che indica la navigazione in incognito

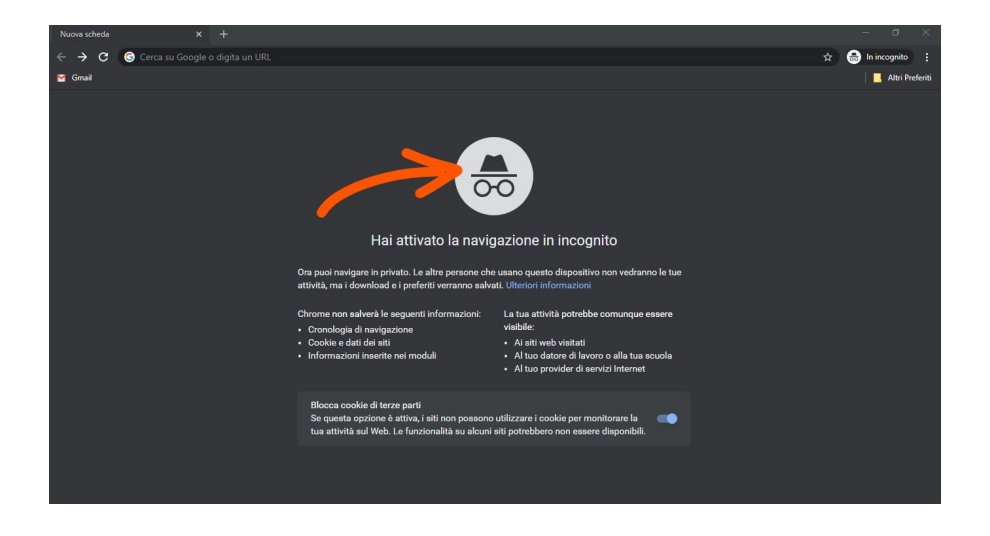

5) Inserisci nella barra di ricerca il seguente indirizzo https://accounts.google.com/

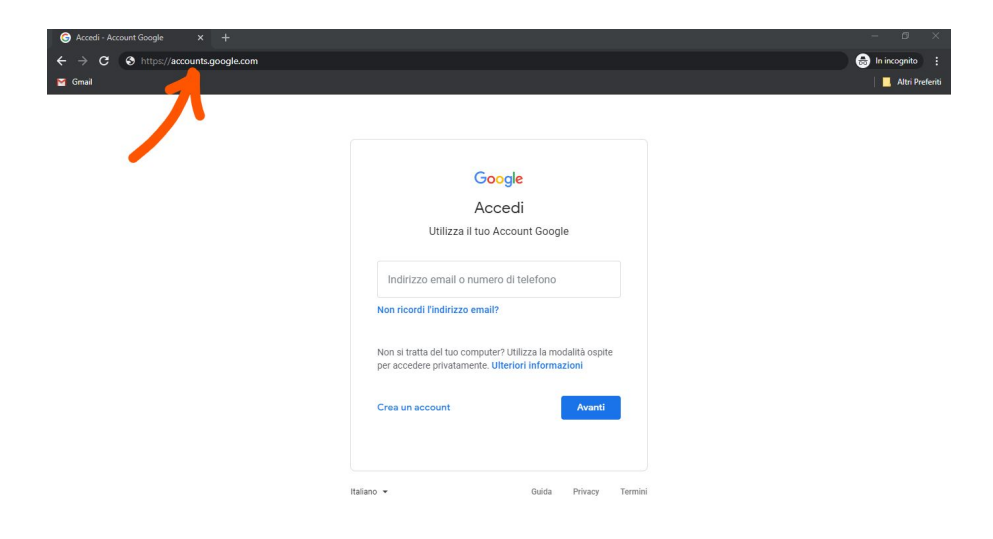

6) Inserisci il tuo nome utente completo di @icscastenedolo.edu.it e premi "Avanti"

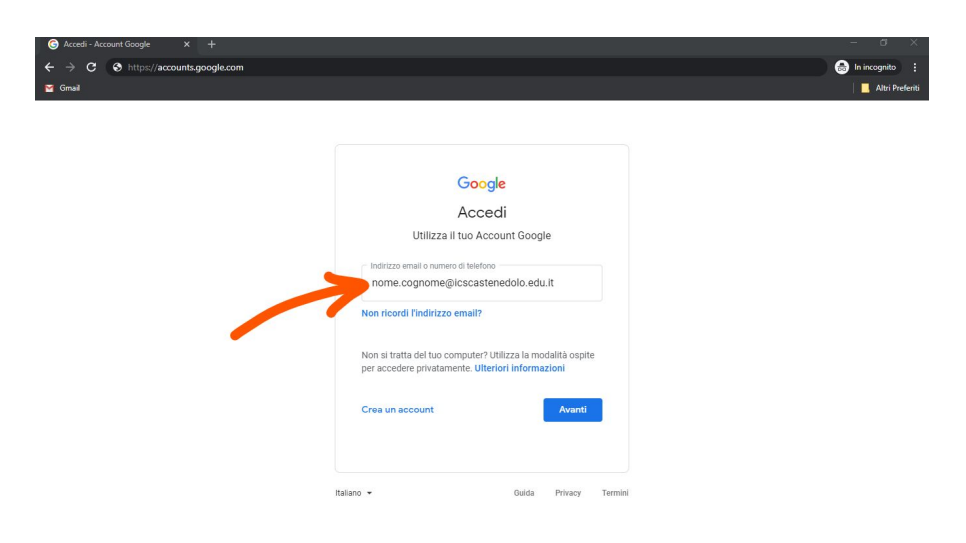

7) Inserisci la tua password e premi "Avanti"

| C     C     C | ?passive=1209600&continue=https%3A%2F%2            | accounts.google.com%2 | F&followup=https%3A%2F%2Fac | counts 🗞 🕁 | 💼 In incognito 🚦 |
|----------------------------------------------------------------------------------------------------|----------------------------------------------------|-----------------------|-----------------------------|------------|------------------|
|                                                                                                    | Google<br>Andrea D'Ai<br>() andrea.danna@icscaster | nna<br>edolo.edu.it v |                             |            |                  |
|                                                                                                    | Inserisci la password Password dimenticata?        | Avanti                |                             |            |                  |
|                                                                                                    |                                                    |                       |                             |            |                  |

\*

8) Premi i nove pallini per accedere alle Google App da lì potrai entrare nella Gmail, nel Drive, in Meet e in Classroom

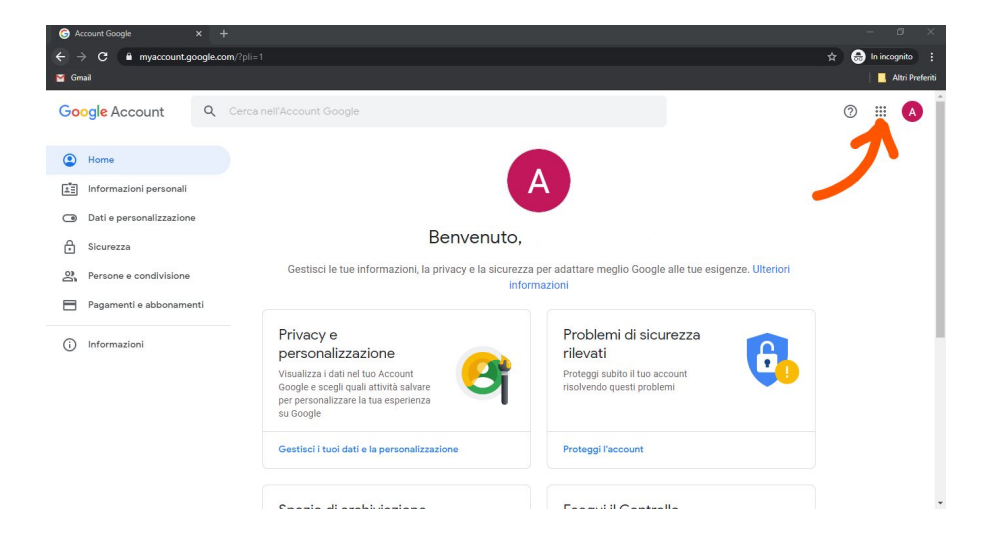